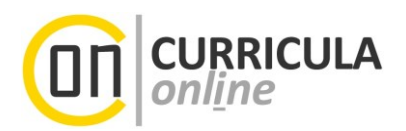

# Freigabe, Plagiatsprüfung und Beurteilung einer Masterarbeit, Dissertation oder Diplomarbeit in UNIGRAZonline

## Information für Betreuer\*innen und Beurteiler\*innen von wissenschaftlichen Abschlussarbeiten

Dieses Dokument richtet sich an wissenschaftlich Bedienstete der Universität Graz, die eine wissenschaftliche Abschlussarbeit (Masterarbeit, Diplomarbeit, Dissertation) betreuen und/oder beurteilen.

| Autor*in: Stadlberger, Sussitz | Erstellung | Erstellungsdatum: 27.08.2015 |                 |   | letzte Aktualisierung: 18.11.2022 13:10 |                  |     |             |    |  |
|--------------------------------|------------|------------------------------|-----------------|---|-----------------------------------------|------------------|-----|-------------|----|--|
| Status: Freigegeben            | Dok-Name:  | Wissenschaftliche            | Abschlussarbeit | - | Freigabe,                               | Plagiatspruefung | und | Beurteilung | in |  |
|                                | UNIGRAZonl | VIGRAZonline                 |                 |   |                                         |                  |     |             |    |  |

## Inhaltsverzeichnis

| 1<br>U | Überblick: Freigabe, Plagiatsprüfung und Sperre von wissenschaftlichen Abschlussarbeiten NIGRAZonline | ı in<br>3 |
|--------|----------------------------------------------------------------------------------------------------|-----------|
| 2      | Masterarbeit, Dissertation oder Diplomarbeit formal und inhaltlich prüfen                             | 4         |
|        | 2.1 Aufruf der betreuten Abschlussarbeit                                                              | 4         |
|        | 2.2 Erfasste Daten einsehen und prüfen                                                                | 5         |
| 3      | Freigabe und Verständigung der*des Studierenden                                                       | 8         |
| 4      | Prüfbericht (Herkunftsreport) aufrufen und Beurteilung der Abschlussarbeit                            | 9         |
| 5      | Sperrstatus einer Abschlussarbeit einsehen                                                            | . 11      |
| 6      | Kontakt                                                                                               | . 11      |

| Autor*in: Stadlberger, Sussitz | Erstellungsdatum: 27.08.2015 |                   |                 | letzte Aktualisierung: 18.11.2022 13:10 |           |                  |     |             |    |
|--------------------------------|------------------------------|-------------------|-----------------|-----------------------------------------|-----------|------------------|-----|-------------|----|
| Status: Freigegeben            | Dok-Name:                    | Wissenschaftliche | Abschlussarbeit | -                                       | Freigabe, | Plagiatspruefung | und | Beurteilung | in |
|                                | UNIGRAZonline                |                   |                 |                                         |           |                  |     |             |    |

## 1 Überblick: Freigabe, Plagiatsprüfung und Sperre von wissenschaftlichen Abschlussarbeiten in UNIGRAZonline

#### 1. Prüfung und Freigabe der in UNIGRAZonline eingereichten Abschlussarbeit<sup>1</sup>

Studierende der Universität Graz müssen **vor der Beurteilung** ihrer wissenschaftlichen Abschlussarbeit **in UNIGRAZonline** 

- (1) beschreibende Daten (Titel, Abstract etc.) zu ihrer Abschlussarbeit erfassen,
- (2) diese erfassten Daten inkl. dem Volltext der Abschlussarbeit (PDF) elektronisch einreichen
- (3) sowie die erfassten Daten von ihrer\*ihrem Betreuer\*in inhaltlich und formal prüfen und freigeben lassen.

**Wichtig:** Die Freigabe durch Sie als Betreuer\*in ist Voraussetzung für **die** automatisierte Plagiatsprüfung.

Da Sie als Betreuer\*in die Beurteilung der Abschlussarbeit übernommen haben, werden Sie gebeten, die von der\*dem Studierenden erfassten Informationen **so bald wie möglich in UNIGRAZonline zu prüfen und im Anschluss freizugeben**.

Nähere Informationen: Kapitel 2 und 3.

#### 2. Plagiatsprüfung und Beurteilung der eingereichten Abschlussarbeit

Mit dem Einreichakt wird die hochgeladene und freigegebene Abschlussarbeit (PDF) automatisch plagiatsgeprüft. Der Prüfbericht (Herkunftsreport) wird in UNIGRAZonline im Plagiatsmodul hinterlegt und kann dort von Ihnen eingesehen werden.

Nähere Informationen: Kapitel 4.

#### 3. Sperre von Abschlussarbeiten

Eine Sperre wird auf Antrag der\*des Studierenden und nach erfolgter Genehmigung durch das Prüfungsreferat (Dekanat) in UNIGRAZonline eingetragen. Die Sperre muss bei Freigabe der Abschlussarbeit noch nicht zwingend erfasst sein.

Nähere Informationen: Kapitel 5.

#### 4. Verwendung der geprüften und freigegebenen Daten

Nach der Freigabe ist die Beschreibung der betreuten Abschlussarbeit (ausgenommen der Volltext) in UNIGRAZonline öffentlich aufrufbar. Diese ist u. a. über Ihre Visitenkarte und die UNIGRAZonline-Seite des betreuenden Instituts zugänglich.

Die erfassten Daten bzw. der hochgeladene Volltext (PDF) werden zudem zur Plagiatsprüfung und an die Universitätsbibliothek weitergeleitet.

<sup>&</sup>lt;sup>1</sup> Unter "Abschlussarbeit" wird in weiterer Folge (auch) die in UNIGRAZonline erfasste Beschreibung der Abschlussarbeit (Abstract, hochgeladene PDF-Version, sonstige Kenndaten) verstanden.

| Autor*in: Stadlberger, Sussitz | Erstellungsdatum: 27.08.2015 |                   |                 | letzte Aktualisierung: 18.11.2022 13:10 |           |                  |     |             |    |
|--------------------------------|------------------------------|-------------------|-----------------|-----------------------------------------|-----------|------------------|-----|-------------|----|
| Status: Freigegeben            | Dok-Name:                    | Wissenschaftliche | Abschlussarbeit | -                                       | Freigabe, | Plagiatspruefung | und | Beurteilung | in |
|                                | UNIGRAZonl                   | UNIGRAZonline     |                 |                                         |           |                  |     |             |    |

## 2 Masterarbeit, Dissertation oder Diplomarbeit formal und inhaltlich prüfen

*Voraussetzung: Die\*Der Studierende hat die Abschlussarbeit bereits in UNIGRAZonline eingereicht.* In diesem Fall erhalten Sie als Betreuer\*in eine automatische E-Mail-Benachrichtigung, dass die erfasste Abschlussarbeit für eine formale und inhaltliche Prüfung bzw. Freigabe bereitsteht.

*Wichtiger Hinweis: Mit dem Datum der Einreichung durch die\*den Studierenden beginnt der Fristenlauf für die Beurteilung der Abschlussarbeit!* 

## 2.1 Aufruf der betreuten Abschlussarbeit

1. Rufen Sie die Applikation "Abschlussarbeiten" in Ihrer UNIGRAZonline-Visitenkarte auf

| Forschung & Lehre   | Studium                | Ressourcen       | Dienste               |
|---------------------|------------------------|------------------|-----------------------|
| Performance Record  | Uni-Studien Verwaltung | A Portal Austria |                       |
| Wissenschaftszweige | S.C.F                  | Lebenslauf       | 😤 Interne Jobbórse    |
| Abschlussarbeiten   | 1500                   | Terminkalender   | Bunicard Image Upload |

2. Öffnen Sie das Modul "Abschlussarbeiten – Einreichen/Publikation"

|       | Modul                                      | Beschreibung                                           |
|-------|--------------------------------------------|--------------------------------------------------------|
| 860 S | tudien- und Prüfungsabteilung              |                                                        |
| ٢     | Abschlussarbeiten - Verwaltung             | Abschlussarbeiten anmelden und beurteilen              |
| 2     | Abschlussarbeiten – Einreichen/Publikation | Einreichen/Upload der Abschlussarbeit; Daten für Abstr |

- 3. Rufen Sie in der Sicht "Betreute Abschlussarbeiten" die freizugebende Abschlussarbeit auf
  - (1) Nach Aufruf des Programms erhalten Sie eine Liste der noch von Ihnen als Betreuer\*in freizugebenden Abschlussarbeiten.
  - (2) Ist der Bearbeitungsstatus **orange** ("eingereicht"), können Sie die erfasste Abschlussarbeit prüfen und ggf. freigeben (2).

| Abs<br>B    | schlussarbeiten<br>etreute Abschlussa | – Einreiche<br>rbeiten | en/Publikation                                            |                        | Be<br>Wählen<br>Ni                          | etreute Abso<br>cht freigege | chlussarbeiten<br>bene <u>Freigegebene</u> |
|-------------|---------------------------------------|------------------------|-----------------------------------------------------------|------------------------|---------------------------------------------|------------------------------|--------------------------------------------|
| Nici<br>Ind | ht freigegebene Absch<br>ex: 2015 ▼   | nlussarbeiten          |                                                           |                        |                                             | (1                           |                                            |
| Nr.         | Erstellungsjahr▼                      | Тур▲                   | Titel (Original-<br>Sprache) ▲                            | Autorinnen 🛦           | Organisation                                | Studium                      | Bearbeitungs-<br>Status                    |
| 1.          | 2015                                  | MAGARBN                | Abschussarbeite<br>der Universität Graz<br>aus Studierend | SOKRATES,<br>Aristides | Institut für Soziologie                     | <u>B 066</u><br>905          | •                                          |
| 2.          | 2015                                  | MAGARBN                | Test der<br>Plagiatsprüfung<br>unter besonderer           | SOKRATES,<br>Aristides | Sozial- und<br>Wirtschaftswissenschaftliche | B 066<br>862                 | •                                          |

| Autor*in: Stadlberger, Sussitz | Erstellungsdatum: 27.08.2015 |                   |                 | letzte Aktualisierung: 18.11.2022 13:10 |           |                  |     |             |    |
|--------------------------------|------------------------------|-------------------|-----------------|-----------------------------------------|-----------|------------------|-----|-------------|----|
| Status: Freigegeben            | Dok-Name:                    | Wissenschaftliche | Abschlussarbeit | -                                       | Freigabe, | Plagiatspruefung | und | Beurteilung | in |
|                                | UNIGRAZonl                   | JNIGRAZonline     |                 |                                         |           |                  |     |             |    |

(3) Klicken Sie auf den Titel der freizugebenden Arbeit (3), um in die **Detailsicht der Abschlussarbeit** zu gelangen. Dort können Sie bereits alle vom Studierenden erfassten Daten überblicksmäßig einsehen (nicht abgebildet).

### 2.2 Erfasste Daten einsehen und prüfen

Die vom Studierenden erfassten Daten zur Abschlussarbeit sind nach den folgenden Vorgaben auf Korrektheit zu überprüfen:

#### 1. In Bearbeitungsmodus wechseln

(1) In der Detailansicht können Sie zunächst **zwischen** den **erfassten Sprachversionen** (1) der Abschlussarbeit **wechseln**. Nähere Informationen zu den erforderlichen Sprachversionen erhalten Sie im anschließenden Kapitel 0.

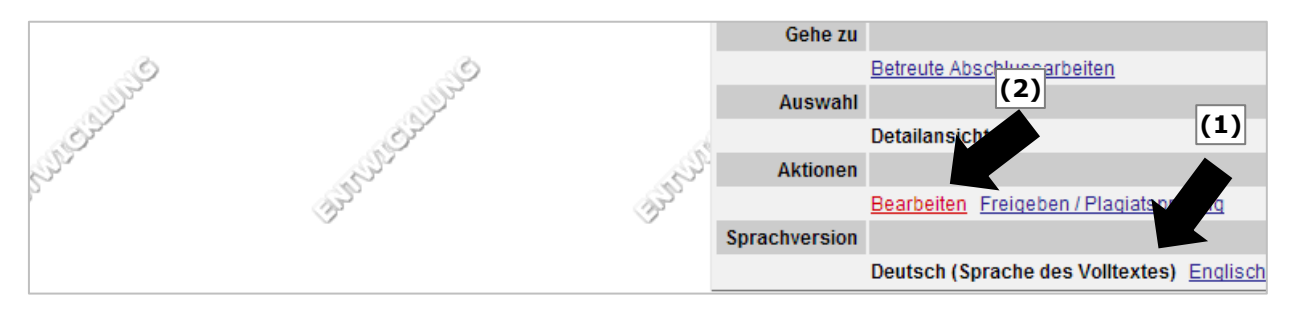

(2) Gehen Sie nun mittels "Bearbeiten" (2) in den **Bearbeitungsmodus**, um alle Details der erfassten Abschlussarbeit einsehen zu können.

#### 2. Einreichstatus/-datum der Abschlussarbeit in UNIGRAZonline einsehen

- (1) Bedingung für die Freigabe ist, dass die\*der Studierende die Arbeit bereits elektronisch in UNIGRAZonline eingereicht hat. Einen entsprechenden Einreich-Hinweis finden Sie im Bereich der "Pflicht-Attribute".
- (2) Die von der\*dem Studierenden pflichtig einzutragenden Daten sollten Gegenstand Ihrer Überprüfung sein (insbesondere Titel, Abstract und Volltext, da Sie als Betreuer\*in die notwendigen Fachkenntnisse besitzen).

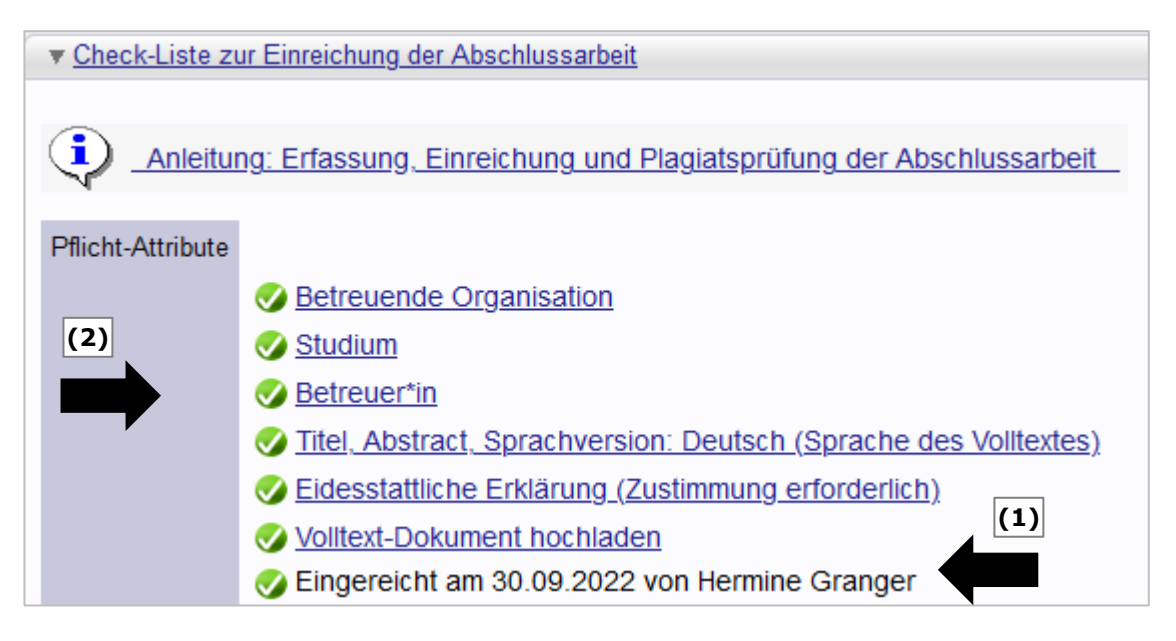

| Autor*in: Stadlberger, Sussitz | Erstellungsdatum: 27.08.2015 |                   |                 | letzte Aktualisierung: 18.11.2022 13:10 |           |                  |     |             |    |
|--------------------------------|------------------------------|-------------------|-----------------|-----------------------------------------|-----------|------------------|-----|-------------|----|
| Status: Freigegeben            | Dok-Name:                    | Wissenschaftliche | Abschlussarbeit | -                                       | Freigabe, | Plagiatspruefung | und | Beurteilung | in |
|                                | UNIGRAZon                    | UNIGRAZonline     |                 |                                         |           |                  |     |             |    |

#### 3. Angabe von etwaigen "Co-Autor\*innen" prüfen

Wurde das **Thema an zwei (oder mehrere) Studierende zur Bearbeitung** vergeben, ist die Arbeit von jeder\*jedem Autor\*in getrennt einzureichen und von Ihnen freizugeben. In diesem speziellen Fall ist wechselseitig die\*der jeweils andere Autor\*in unter den "Co-Autor\*innen" einzutragen.

| AutorInnen / | Co-AutorInnen + Neu hinzufügen                         |
|--------------|--------------------------------------------------------|
| Autorin      | Sokrates, Aristides; Dr.phil, BAK Bakk.rer.soc.oec. BA |
| Co-Autoren   | Keine Co-Autoren erfasst                               |

#### Titel und Abstract je Sprachversion prüfen

- a) Inhaltliche Vorgaben
  - Titel und Abstract der Abschlussarbeit sind verpflichtend in mind. zwei Sprachversionen (deutsch/englisch) zu erfassen.
  - Wurde die Arbeit in einer anderen Sprache (z. B. Spanisch) geschrieben, müssen Titel und Abstract der Abschlussarbeit als **zusätzliche Sprachversion** angelegt sein.
  - Die Sprachversion, die in der Sprache des Volltextes erfasst wurde, muss entsprechend gekennzeichnet sein.
- b) Einsehen und Prüfen der erfassten Daten je Sprachversion
  - (1) Im Bereich "Titel, Abstract, Sprachversion" können Sie erkennen, welche Sprachversionen angelegt wurden **und** welche der erfassten Sprachversionen die Sprache des Volltextes darstellt (1).
  - (2) Mittels "Editieren" können Sie die Daten im Detail einsehen (2).

| Titel, Abstract, Sprac    | chversion 🕂 <u>Neu</u> | hinzufügen                                                              |                                               |           |              |
|---------------------------|------------------------|-------------------------------------------------------------------------|-----------------------------------------------|-----------|--------------|
| Sprache des<br>Volltextes | Sprachversion          | Titel                                                                   | Abstract                                      |           | (2)          |
|                           | Deutsch                | Abschussarbeiten an der Universität Graz<br>aus Studierendenperspektive | Ich bin ein ausgefülltes<br>Abstract.         | Editieren | S<br>Löschen |
| (1)                       | Englisch               | Der Titel in englischer Sprache.                                        | <u>Das Abstract in</u><br>englischer Sprache. | Editieren | S            |

| Autor*in: Stadlberger, Sussitz | Erstellungsdatum: 27.08.2015 |                   |                 | letzte Aktualisierung: 18.11.2022 13:10 |           |                  |     |             |    |
|--------------------------------|------------------------------|-------------------|-----------------|-----------------------------------------|-----------|------------------|-----|-------------|----|
| Status: Freigegeben            | Dok-Name:                    | Wissenschaftliche | Abschlussarbeit | -                                       | Freigabe, | Plagiatspruefung | und | Beurteilung | in |
|                                | UNIGRAZonl                   | UNIGRAZonline     |                 |                                         |           |                  |     |             |    |

(3) Prüfen Sie bitte je Sprachversion den Titel und das Abstract der betreuten Abschlussarbeit.

Das Abstract darf **nur maximal 4.000 Zeichen inkl. Leerzeichen** enthalten. Unter dem Erfassungsfeld des Abstracts werden die Zeichen zu Kontrollzwecken gezählt (nicht abgebildet).

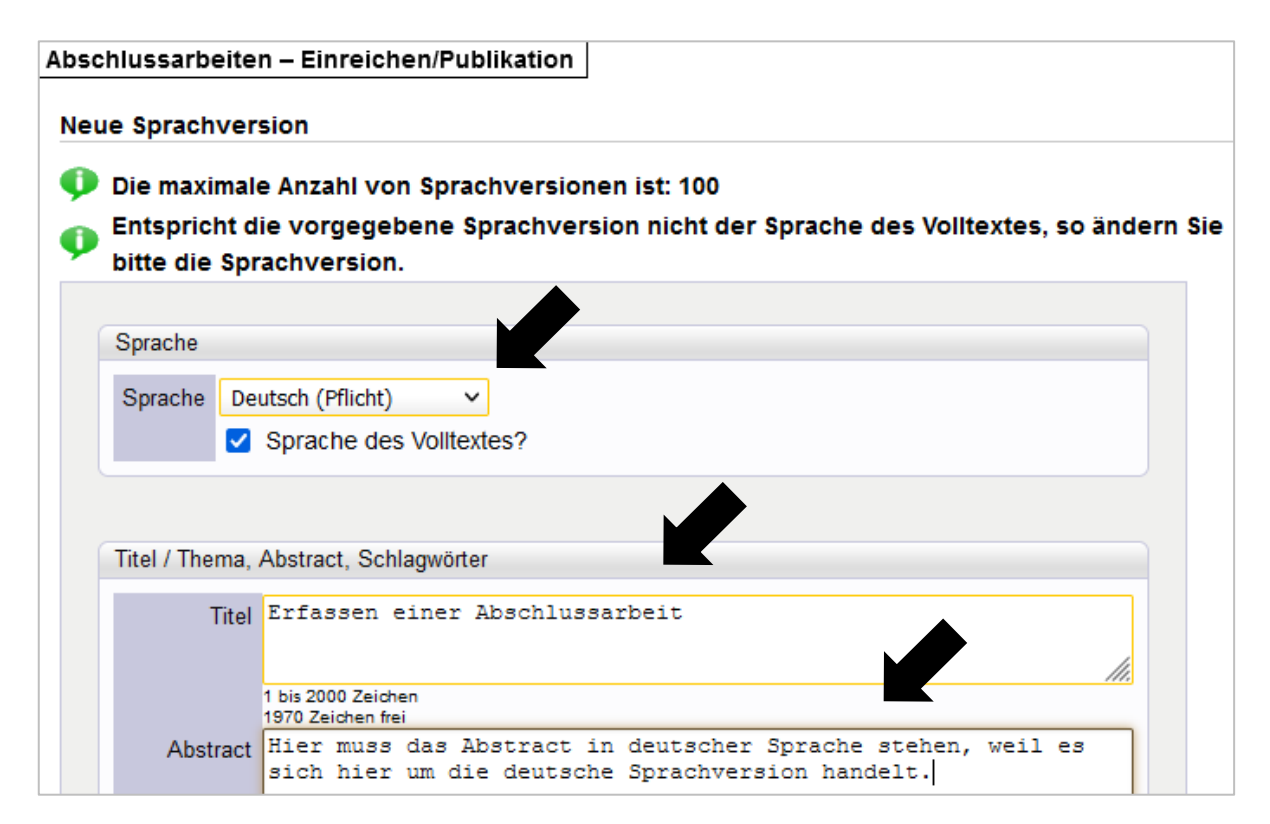

#### 4. Hochgeladener Volltext (PDF) der Abschlussarbeit

Studierende müssen - zusätzlich zu den bereits beschriebenen Daten - Ihre Abschlussarbeit für die automatisierte Plagiatsprüfung als PDF/A<sup>2</sup> in UNIGRAZonline hochladen.

## Sie können die hochgeladene Abschlussarbeit (PDF) an dieser Stelle herunterladen und einsehen (1).

Bitte geben Sie keine Abschlussarbeiten frei, die andere Dateiformate als eine PDF-Datei oder nicht die finale Abschlussarbeit selbst enthalten. Diese **Datei** ist **Gegenstand der Plagiatsprüfung**.

| Volltext hochladen                | Datei auswählen Keine Datei ausgewählt             | Hochladen | (1)     |
|-----------------------------------|----------------------------------------------------|-----------|---------|
| Veller t Delement (herebeele dee) | Hinweis: Es kann nur eine Datei hochgeladen werder | ı         |         |
| Volitext-Dokument (nochgeladen)   | VO-abschlussarbeiten - MTBL- 8                     |           |         |
|                                   |                                                    |           | Loschen |

<sup>&</sup>lt;sup>2</sup> Ein PDF/A ist eine Version des PDF-Formats, die die Weiterverarbeitung im Rahmen der automatisierten Plagiatsprüfung ermöglicht.

| Autor*in: Stadlberger, Sussitz | Erstellungsdatum: 27.08.2015 |                   |                 |   | letzte Aktualisierung: 18.11.2022 13:10 |                  |     |             |    |
|--------------------------------|------------------------------|-------------------|-----------------|---|-----------------------------------------|------------------|-----|-------------|----|
| Status: Freigegeben            | Dok-Name:                    | Wissenschaftliche | Abschlussarbeit | - | Freigabe,                               | Plagiatspruefung | und | Beurteilung | in |
|                                | UNIGRAZonl                   | ine               |                 |   |                                         |                  |     |             |    |

## **3** Freigabe und Verständigung der\*des Studierenden

Im Aktionsfenster rechts oben finden Sie den Link "Freigeben/Plagiatsprüfung".

| Gehe zu  |                                        |
|----------|----------------------------------------|
|          | Betreute Abschlussarbeiten             |
| Auswahl  |                                        |
|          | Detailansicht                          |
| Aktionen |                                        |
|          | Bearbeiten Freigeben / Plagiatsprüfung |

Hat die\*der Studierende z. B. eine falsche Abschlussarbeit, ein falsches Dateiformat (z. B. Word-Datei) oder Daten falsch eingereicht **UND** Sie bemerken das **vor der Freigabe**, dann können Sie den Einreichstatus der Abschlussarbeit wieder zurücksetzen und die\*den Studierenden darüber informieren.

Die\*der Studierende kann anschließend die Abschlussarbeit erneut hochladen und einreichen.

**Bei positivem Prüfergebnis** der erfassten und hochgeladenen Daten kann die Abschlussarbeit von Ihnen als "inhaltlich und formal geprüft" freigegeben werden.

#### **Umsetzung in UNIGRAZonline:**

- (1) Um den Einreichstatus der Abschlussarbeit zurückzusetzen, müssen Sie den Button "Einreichstatus zurücksetzen" **anklicken (1)**.
- (2) Um die Abschlussarbeit freizugeben, müssen Sie den Button "Abschlussarbeit freigeben" **anklicken und** in Folge noch ein **weiteres Mal bestätigen (2)**.

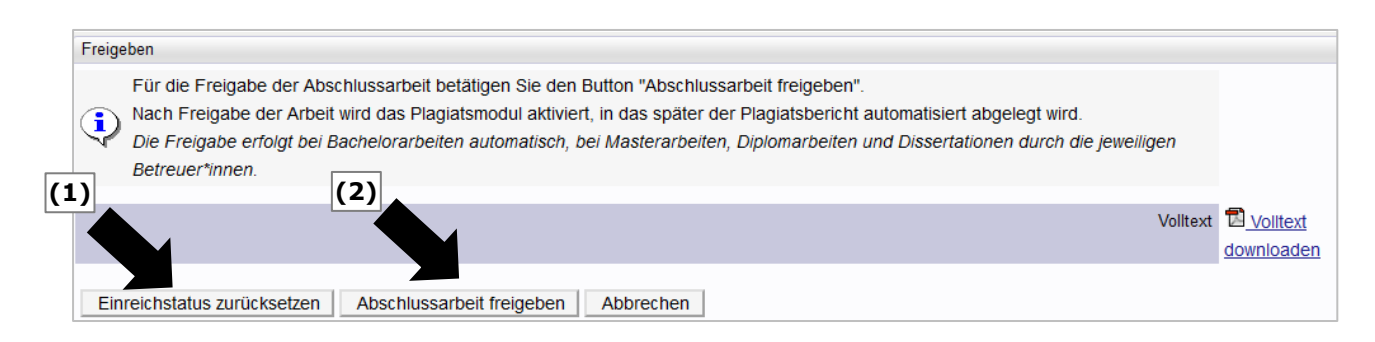

| Autor*in: Stadlberger, Sussitz | Erstellungsdatum: 27.08.2015 la |                   |                 |   | letzte Aktualisierung: 18.11.2022 13:10 |                  |     |             |    |
|--------------------------------|---------------------------------|-------------------|-----------------|---|-----------------------------------------|------------------|-----|-------------|----|
| Status: Freigegeben            | Dok-Name:                       | Wissenschaftliche | Abschlussarbeit | - | Freigabe,                               | Plagiatspruefung | und | Beurteilung | in |
|                                | UNIGRAZonl                      | ine               |                 |   |                                         |                  |     |             |    |

(3) Ist die Freigabe erfolgt, wird der **Bearbeitungs-Status der Abschlussarbeit "grün"** als "Inhaltlich und formal geprüft" angezeigt (3).

| Bearbeitungs-Status                                                                                   | Inhaltlich und formal geprüft                                                                                                    | (3)                                                                                                    |                                                                                                    |                                                                                                    |
|----------------------------------------------------------------------------------------------------|----------------------------------------------------------------------------------------------------|----------------------------------------------------------------------------------------------------|----------------------------------------------------------------------------------------------------|----------------------------------------------------------------------------------------------------|
| Freigegeben                                                                                           | am 30.09.2022 von Andrea Sussitz                                                                                                    |                                                                                                    |                                                                                                    |                                                                                                    |
|                                                                                                    |                                                                                                    |                                                                                                    |                                                                                                    |                                                                                                    |
|                                                                                                    |                                                                                                    |                                                                                                    |                                                                                                    |                                                                                                    |
| ben                                                                                                   |                                                                                                    |                                                                                                    |                                                                                                    |                                                                                                    |
| Für die Freigabe de<br>Nach Freigabe de<br>abgelegt wird.<br>Die Freigabe erfol<br>Dissertationen dur | er Abschlussarbeit betätigen Sie den Bu<br>Arbeit wird das Plagiatsmodul aktiviert,<br>It bei Bachelorarbeiten automatisch, be<br>Ich die jeweiligen Betreuer*innen. | utton "Abschlussarbeit f<br>in das später der Plagia<br>i Masterarbeiten, Diplor                                                                                                    | reigeben".<br>atsbericht automatisiert<br>narbeiten und                                                                                                    |                                                                                                    |
|                                                                                                    | (4)                                                                                                    |                                                                                                    | Volltext                                                                                                    | <b>D</b> <u>Volltext</u>                                                                                                    |
| reichstatus zurücks                                                                                   | etzen Benachrichtigen Freigabe                                                                                                    | zurücksetzen Abbr                                                                                                    | echen                                                                                                    |                                                                                                    |
|                                                                                                    | Bearbeitungs-Status<br>Freigegeben<br>Für die Freigabe de<br>Nach Freigabe der<br>abgelegt wird.<br>Die Freigabe erfolg<br>Dissertationen durc                       | Bearbeitungs-Status<br>Freigegeben am 30.09.2022 von Andrea Sussitz<br>am 30.09.2022 von Andrea Sussitz<br>been<br>Für die Freigabe der Abschlussarbeit betätigen Sie den Be<br>Nach Freigabe der Arbeit wird das Plagiatsmodul aktiviert,<br>abgelegt wird.<br>Die Freigabe erfolgt bei Bachelorarbeiten automatisch, bei<br>Dissertationen durch die jeweiligen Betreuer*innen. | Bearbeitungs-Status Inhaltlich und formal geprüft (3)   Freigegeben am 30.09.2022 von Andrea Sussitz   abben Für die Freigabe der Abschlussarbeit betätigen Sie den Button "Abschlussarbeit f   Nach Freigabe der Arbeit wird das Plagiatsmodul aktiviert, in das später der Plagia   abgelegt wird.   Die Freigabe erfolgt bei Bachelorarbeiten automatisch, bei Masterarbeiten, Diplor   Dissertationen durch die jeweiligen Betreuer*innen.   (4)   reichstatus zurücksetzen Benachrichtigen   Freigabe zurücksetzen Abbre | Bearbeitungs-Status<br>Freigegeben an 30.09.2022 von Andrea Sussitz<br>Aben<br>Für die Freigabe der Abschlussarbeit betätigen Sie den Button "Abschlussarbeit freigeben".<br>Nach Freigabe der Arbeit wird das Plagiatsmodul aktiviert, in das später der Plagiatsbericht automatisiert<br>abgelegt wird.<br>Die Freigabe erfolgt bei Bachelorarbeiten automatisch, bei Masterarbeiten, Diplomarbeiten und<br>Dissertationen durch die jeweiligen Betreuer*innen.<br>(4)<br>Freichstatus zurücksetzen Benachrichtigen Freigabe zurücksetzen Abbrechen |

Bitte **verständigen Sie** anschließend **die\*den Studierende\*n** über die Freigabe der Abschlussarbeit. UNIGRAZonline bietet dafür ein **Standard-E-Mail** via Button *"*Benachrichtigen" (4) an.

## 4 Prüfbericht (Herkunftsreport)<sup>3</sup> aufrufen und Beurteilung der Abschlussarbeit

#### 1. Grundsätzlicher Ablauf der Plagiatsprüfung

(1) Nach Freigabe der Abschlussarbeit durch Sie als Betreuerin\*Betreuer wird im Bereich "Freigeben/Plagiatsprüfung" das **Modul "Plagiatsprüfung"** unter dem Freigabe-Button eingeblendet. Dieses Modul enthält direkt nach der Freigabe noch keine Daten.

## Sie besitzen keine Programmrechte, um Daten in diesem Fenster zu bearbeiten. Bitte ändern Sie in keinem Fall diese Daten.

- (2) Start der automatisierten Plagiatsprüfung nach erfolgter Genehmigung zur Beurteilung durch die\*den Studiendekan\*in. Der erstellte Prüfbericht (Herkunftsreport) wird automatisch in diesem Plagiatsprüfungs-Modul hinterlegt.
- (3) Sie als Beurteilerin\*Beurteiler erhalten eine automatisierte Information per E-Mail, sobald der Prüfbericht (Herkunftsreport) in UNIGRAZonline im Plagiatsmodul verfügbar ist. Darin ist auch die Frist für die Beurteilung der Abschlussarbeit angeführt.
- (4) Erstellung eines Gutachtens und Beurteilung der Abschlussarbeit in UNIGRAZonline. Hinweis: Ohne eingetragenen Prüfbericht (Herkunftsreport) in UNIGRAZonline, ist keine Beurteilung der Abschlussarbeit möglich.

<sup>3</sup> In UNIGRAZonline wird der Prüfbericht (Herkunftsreport) häufig synonym als "Plagiatsbericht" bezeichnet.

| Autor*in: Stadlberger, Sussitz | Erstellungsdatum: 27.08.2015 |                   |                 |   | letzte Aktualisierung: 18.11.2022 13:10 |                  |     |             |    |
|--------------------------------|------------------------------|-------------------|-----------------|---|-----------------------------------------|------------------|-----|-------------|----|
| Status: Freigegeben            | Dok-Name:                    | Wissenschaftliche | Abschlussarbeit | - | Freigabe,                               | Plagiatspruefung | und | Beurteilung | in |
|                                | UNIGRAZon                    | ine               |                 |   |                                         |                  |     |             |    |

#### 2. Einsicht in den Prüfbericht (Herkunftsreport) in UNIGRAZonline

- (1) Unter dem Freigabebutton, welcher über den Link "Freigabe/Plagiatsprüfung" erreichbar ist, sehen Sie im Modul Plagiatsprüfung unter "Prüfberichte", dass ein Prüfbericht (Herkunftsreport) inkl. Berichtsdatum verfügbar ist.
- (2) Klicken Sie auf "das Bleistiftsymbol", um den Prüfbericht (Herkunftsbericht) aufzurufen.

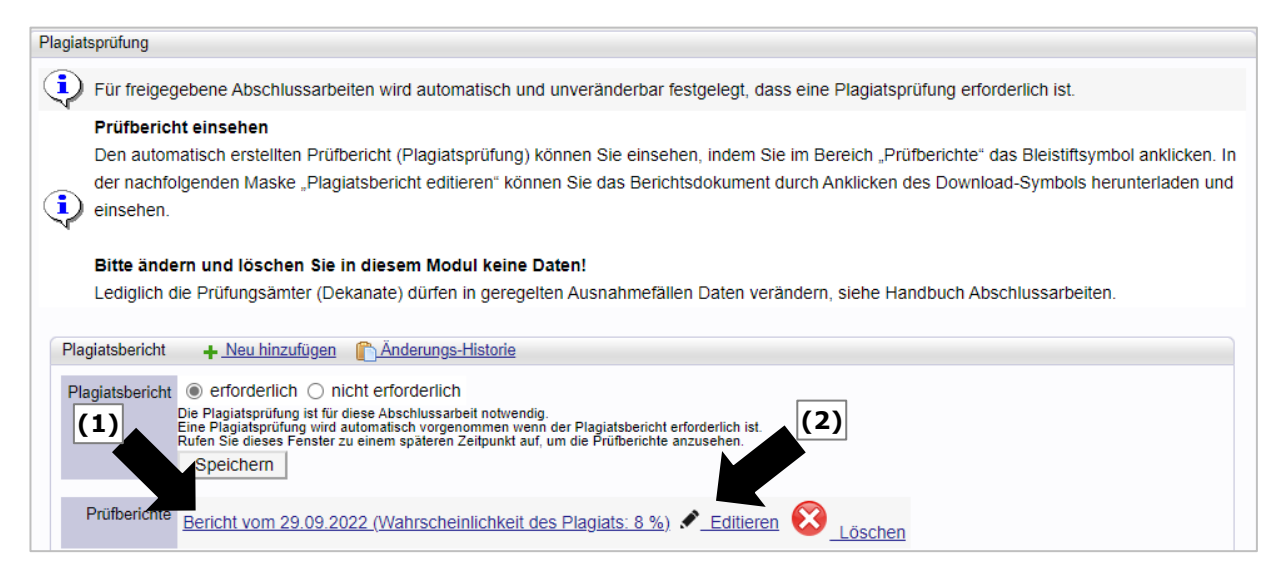

(3) Im sich öffnenden Fenster können Sie unter "Berichtsdokumente" mittels Klick auf das "Download-Symbol" den Prüfbericht (Herkunftsreport) öffnen (3). Sollte sich der Prüfbericht nach dem Anklicken (3) nicht öffnen, so wurde er im Downloadordner gespeichert und muss von diesem aus geöffnet werden. Bitte steigen Sie über den Explorer in den Ordner "Downloads" ein und öffnen Sie mit einem Koppelklick die gewünschte Datei. Der Prüfbericht ist weder öffentlich noch für Studierende zugänglich.

Sie besitzen keine Programmrechte, um Daten in diesem Fenster zu bearbeiten oder den Prüfbericht zu löschen/zu ersetzen. Bitte ändern Sie hier in keinem Fall Daten!

| Berichtinformationen                |                            | Speichern und Schließ |
|-------------------------------------|----------------------------|-----------------------|
| Eingereicht am                      | 29.09.2022                 | Abbrechen/Schließe    |
| Geprüft am                          | 29.09.2022                 |                       |
| Wahrscheinlichkeit des Plagiats (%) | 8 (1)<br>von 0,0 bis 100,0 |                       |
| Service-Name                        | docoloc 0 bis 50 Zeichen   |                       |
|                                     |                            |                       |
| 3erichtsdokumente                   |                            |                       |
|                                     |                            |                       |

(4) Die "Wahrscheinlichkeit des Plagiats" wurde technisch anhand bestimmter Kriterien ermittelt (4). Der dort eingetragene, automatisch ermittelte Wert kann dementsprechend auch von Ihrem Prüfungsergebnis abweichen und hat keine weiteren Auswirkungen in UNIGRAZonline bzw. für die\*den Studierenden.

| Autor*in: Stadlberger, Sussitz | Erstellungsdatum: 27.08.2015 la |                   |                 |   | letzte Aktualisierung: 18.11.2022 13:10 |                  |     |             |    |
|--------------------------------|---------------------------------|-------------------|-----------------|---|-----------------------------------------|------------------|-----|-------------|----|
| Status: Freigegeben            | Dok-Name:                       | Wissenschaftliche | Abschlussarbeit | - | Freigabe,                               | Plagiatspruefung | und | Beurteilung | in |
|                                | UNIGRAZonl                      | ine               |                 |   |                                         |                  |     |             |    |

### **5** Sperrstatus einer Abschlussarbeit einsehen

Wenn Sie wissen möchten, ob (irgend)eine Abschlussarbeit gesperrt wurde, können Sie diese Information in UNIGRAZonline abrufen.

Rufen Sie z. B. die Übersicht Ihrer betreuten Abschlussarbeiten auf (siehe Kapitel 2.1).

- (1) Wechseln Sie zu den freigegebenen Abschlussarbeiten.
- (2) In der Spalte "Sperrstatus" sehen sie den aktuellen Sperrstatus der Abschlussarbeit. Mittels Mouse-Over über das Symbol in der Spalte "Sperrstatus" erhalten Sie eine Legende zum jeweiligen Symbol.

| Abs                        | schlussarbeite     | n – Einreic | hen/Publik | ation       |              | Betreute Abschlussarbeiten |             |         |              |  |
|----------------------------|--------------------|-------------|------------|-------------|--------------|----------------------------|-------------|---------|--------------|--|
| Betreute Abschlussarbeiten |                    |             |            |             |              | Wählen                     |             |         |              |  |
|                            |                    |             |            |             |              | 1                          | licht freig | eqebene | Freigegebene |  |
|                            |                    |             |            |             |              |                            |             |         |              |  |
|                            |                    |             |            |             |              |                            |             |         |              |  |
| Bes                        | tätiote Abschlussa | rbeiten     |            |             |              |                            |             |         |              |  |
|                            | 2                  |             |            |             |              |                            |             | (1)     |              |  |
| Ind                        | ex: 2015 T         |             |            |             |              |                            |             | (-)     |              |  |
| ma                         | 2015 1             |             |            |             |              |                            |             |         |              |  |
|                            |                    |             | Titel      |             |              |                            |             |         |              |  |
| Mr                         | Erojaphojabr       | Tun         | (Original  | Autorlanon  | Organisatio  | n                          |             | Chudium | Sporretatue  |  |
| INI.                       | i reigabejani 🔻    | тур         | (Original- | Autonniena  | Organisatio  |                            | C           | 2)      | opensialus   |  |
|                            |                    |             | Sprache)   |             |              |                            |             |         |              |  |
| 20                         | )15                |             |            |             |              |                            |             |         |              |  |
|                            |                    |             |            |             | Section und  |                            |             |         | Ť            |  |
|                            |                    |             | Test BW    | AICHHOLZER. | Sozial- unu  |                            |             | B 060   |              |  |
| 1.                         | 2015               | MAGARBN     | MA         | Martin      | Wirtschaftsv | vissenscha                 | aftliche    | 915     | <b>@</b>     |  |
|                            |                    |             | <u>IMP</u> | ivial till  | Fakultät     |                            |             | 515     |              |  |
|                            |                    |             |            |             |              |                            |             |         |              |  |

6 Kontakt

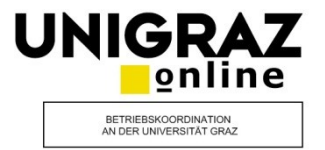

#### Kontakt:

#### Bei inhaltlichen Fragen

kontaktieren Sie bitte Ihr zuständiges Dekanat (Prüfungsamt).

Bei im Rahmen von Universitätslehrgängen betreuten Abschlussarbeiten wenden Sie sich bitte an die UNI for LIFE.

#### Bei technischen Problemen

kontaktieren Sie bitte den Service-Desk:

+43 (0)316 380 - 2240

servicedesk@uni-graz.at

| Autor*in: Stadlberger, Sussitz | Erstellungsdatum: 27.08.2015 |                   |                 |   | letzte Aktualisierung: 18.11.2022 13:10 |                  |     |             |    |  |
|--------------------------------|------------------------------|-------------------|-----------------|---|-----------------------------------------|------------------|-----|-------------|----|--|
| Status: Freigegeben            | Dok-Name:                    | Wissenschaftliche | Abschlussarbeit | - | Freigabe,                               | Plagiatspruefung | und | Beurteilung | in |  |
|                                | UNIGRAZonl                   | ine               |                 |   |                                         |                  |     |             |    |  |